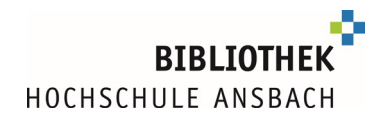

# Google Scholar und die Bibliothek der Hochschule Ansbach

Neben der bekannten Einstiegsseite zur Suche bietet Google auch eine Seite für die Recherche wissenschaftlicher Dokumente: **Google Scholar**.

Google Scholar ist eine Suchmaschine, die das Internet ausschließlich nach wissenschaftlicher Literatur durchsucht. Dazu zählen sowohl kostenlose Dokumente aus dem freien Internet als auch kostenpflichtige Angebote.

**Google Scholar ersetzt nicht die Suche in Fachdatenbanken!** Diese sind fachgebietsweise erschlossen und intellektuell erstellt. Google Scholar bietet nur eine rein maschinell erstellte Auswertung.

Wer (dennoch) gerne in Google Scholar recherchiert, kann sich mit einer einfachen Einstellung eine **Weiterleitung zu Volltexten**, die die Hochschulbibliothek Ansbach lizensiert hat, bzw. eine **Bestellmöglichkeit über die Fernleihe** mit der Hochschulbibliothek einrichten.

Dieses Dokument erklärt, wie Sie von Google Scholar eine **Weiterleitung zu Volltexten**, die die Hochschulbibliothek Ansbach lizensiert hat, einrichten, bzw. wie Sie zu einer **Bestellmöglichkeit über die Fernleihe** mit der Hochschulbibliothek geleitet werden können.

Wichtige Information zum Zugriff außerhalb des Hochschulnetzes:

Um auf lizensierte Volltexte und/oder Datenbanken der Hochschule Ansbach von zu Hause aus zugreifen zu können, benötigen Sie **eduVPN** 

Infoblatt eduVPN

Die unten beschriebene Einstellung muss bei **jeder Verbindung mit eduVPN erneut** im Browser eingestellt werden.

 In den Einstellungen (Menü links) -> Bibliothekslinks die Hochschule Ansbach eintragen:

| • | Einstellungen              |                                                                                                    |
|---|----------------------------|----------------------------------------------------------------------------------------------------|
|   | Suchergebnisse<br>Sprachen | Bibliotheks-Zugriffslinks anzeigen für (max. 5 Bibliotheken auswählbar)                                                                                                    |
|   | Bibliothekslinks           | Hochschule Ansbach                                                                                                    |
|   | Konto<br>Schaltfläche      | z. B. Technische Universität München                                                                                                    |
|   |                            | ✓ Open WorldCat - Bibliothekssuche                                                                                                    |
|   |                            | Hochschule Ansbach (Bibliothek) - SFX - SFX                                                                                                    |
|   |                            | Der Online-Zugriff auf Bibliotheksbestände ist üblicherweise auf die angemeldeten Nutzer dieser Bibliothek<br>beschränkt. Möglicherweise können Sie sich mit Ihrem Bibliothekspasswort anmelden, einen Universitätscom<br>verwenden oder Ihren Browser für die Verwendung eines Bibliotheks-Proxy konfigurieren. Bitte schauen Sie sic<br>die Website der Bibliothek an oder fragen Sie einen Ansprechpartner in der Bibliothek. |

- Speichern nicht vergessen.
- ✓ Die Trefferliste in Google Scholar enthält nun die Funktion "SFX"

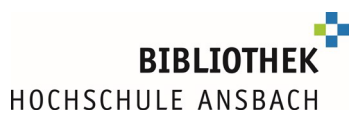

| [HTML] CRISPR-Cas12-based detection of SARS-CoV-2                                                                                                    | [HTML] nature.com |
|----------------------------------------------------------------------------------------------------|-------------------|
| JP Broughton, X Deng, G Yu, CL Fasching biotechnology, 2020 - nature.com                                                                                                   | (SFX)             |
| An outbreak of betacoronavirus severe acute respiratory syndrome (SARS)-CoV-2 began in                                                                                     |                   |
| Wunan, China in December 2019. COVID-19, the disease associated with SARS-CoV-2                                                                                            |                   |
| G 99 Zitiert von: 594 Åhnliche Artikel Alle 16 Versionen                                                                                                    |                   |
|                                                                                                    |                   |
| [нтмь] COVID-19 severity correlates with airway epithelium–immune cell                                                                                                    | [HTML] nature.com |
| interactions identified by single-cell analysis                                                                                                    | SFX               |
| RL Chua, S Lukassen, S Trump, BP Hennig biotechnology, 2020 - nature.com                                                                                                   |                   |
| To investigate the immune response and mechanisms associated with severe coronavirus                                                                                       |                   |
| and bronchial samples from 19 clinically well-characterized patients with moderate or critical                                                                             |                   |
| ☆ 99 Zitiert von: 248 Ähnliche Artikel Alle 10 Versionen                                                                                                    |                   |
|                                                                                                    |                   |
| Genome editing with CRISPR-Cas nucleases, base editors, transposases and                                                                                                   | [PDF] nih.gov     |
| prime editors                                                                                                    | SFX               |
| AV Anzalone, LW Koblan, DR Liu - Nature biotechnology, 2020 - nature.com                                                                                                   |                   |
| The development of new CRISPR-Cas genome editing tools continues to drive major<br>advances in the life sciences. Four classes of CPISPP_Cas deviced genome editing agents |                   |
| nucleases, base editors, transposases/recombinases and prime editors—are currently                                                                                         |                   |
| ☆ 99 Zitiert von: 177 Ähnliche Artikel Alle 4 Versionen                                                                                                    |                   |
|                                                                                                    |                   |
| [нтмь] A unified catalog of 204,938 reference genomes from the human gut                                                                                                   | [HTML] nature.com |
| microbiome                                                                                                    | SFX               |
| A Almeida, S Naytach, M Boland, F Strozzi biotechnology, 2021 - nature.com                                                                                                 |                   |
| Comprehensive, high-quality reference genomes are required for functional characterization                                                                                 |                   |

✓ In einigen Fällen muss auf den Button "Erweitern "unterhalb des Treffers geklickt werden, um zu SFX zu gelangen

☆ 99 Zitiert von: 1 Ähnliche Artikel Alle 2 Versionen 🔊

• "SFX" bringt entweder eine Weiterleitung zur Bestellfunktion im bayerischen Bibliotheksverbund …

| Øs.F                                                                                                    | •X Services für diesen Treffer                                       |  |  |  |
|----------------------------------------------------------------------------------------------------|----------------------------------------------------------------------|--|--|--|
| Titel:Genome editing with CRISPR-Cas nucleases, base editors, transposases and prime editorsLinkquelle:Nature Biotechnology [1087-0156] Anzalone J.:2020 Bd.:38 H.:7 S.:824 -844 |                                                                      |  |  |  |
| · Da                                                                                                    | as will ich haben! - Ein Service des Bibliotheksverbundes Bayern Los |  |  |  |
| ► K                                                                                                    | ostenpflichtige Dokumentlieferung von Subito Los                     |  |  |  |
| ► Be                                                                                                    | estand innerhalb des Bibliotheksverbundes Bayern Los                 |  |  |  |
| ► Si                                                                                                    | e haben Fragen oder Anregungen? Senden Sie uns eine Nachricht Los    |  |  |  |
|                                                                                                    |                                                                      |  |  |  |

• ... oder direkt zum Volltext, erkennbar an diesem Button

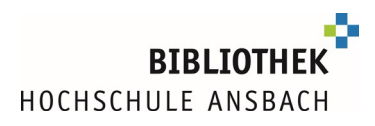

| You have full access to this article via <b>Hochschule</b><br>Ansbach |   |
|-----------------------------------------------------------------------|---|
| Download PDF                                                          | Ŧ |

 ✓ Bei Treffern, die z.B. über die Datenbank wiso verfügbar sind, wird auf das Inhaltsverzeichnis der Zeitschrift verlinkt. (Innerhalb der Datenbank die Suche bitte erneut ausführen)

| HOCHSCHULE                                                                                            |  |  |  |
|----------------------------------------------------------------------------------------------------|--|--|--|
| <b>G</b> S·F·X Services für diesen Treffer                                                            |  |  |  |
| Titel:Die Demokratisierung der EurozoneLinkquelle:Wirtschaftswoche [0042-8582] Guter Sandu, A J.:2020 |  |  |  |
| Volltext verfügbar über WISO - Die Datenbank für Hochschulen                                          |  |  |  |
| Jahr: 2020 Band: Heft: Startseite: Los                                                                |  |  |  |
| Volltext verfügbar über wiso Fachzeitschriften Wirtschaftswissenschaften                              |  |  |  |
| Jahr: 2020 Band: Heft: Startseite: Los                                                                |  |  |  |
| Volltext verfügbar über Wiso Plus Standard                                                            |  |  |  |
| Jahr: 2020 Band: Heft: Startseite: Los                                                                |  |  |  |
| Das will ich haben! - Ein Service des Bibliotheksverbundes Bayern Los                                 |  |  |  |
| Kostenpflichtige Dokumentlieferung von Subito                                                         |  |  |  |
| Bestand innerhalb des Bibliotheksverbundes Bayern Los                                                 |  |  |  |
| Sie haben Fragen oder Anregungen? Senden Sie uns eine Nachricht Los                                   |  |  |  |
|                                                                                                    |  |  |  |

✓ E-Books der Hochschule über Google Scholar finden

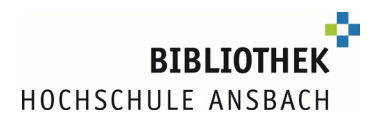

### • erkennbar an der Kennzeichnung <sup>[BUCH]</sup> vor dem Treffer

## ○ "Erweitern"- <sup>≫</sup> Button, dann SFX anklicken

| HOCHSCH        |                                                                                                    |
|----------------|----------------------------------------------------------------------------------------------------|
| <b>G</b> S·F·X | Services für diesen Treffer                                                                                                    |
| Linkqu         | Jelle: Zitieren 2.0 : Elektronische Quellen und Projektmaterialien richtig zitieren [3-8006-5745-7; 3-8006-5746-5 ①] Träger, Thomas J.:2018 |
| + Das          | will ich haben! - Ein Service des Bibliotheksverbundes Bayern Los                                                                           |

o der Bestellservice des Bayerischen Bibliotheksverbundes ...

o ... führt (mit zwei Zwischenschritten) zum Volltext im Ansbacher Katalog ...

|  | Zitieren 2.0 : elektronische Quellen und Projektmaterialien richtig zitieren |
|--|------------------------------------------------------------------------------|
|  | Träger, Thomas                                                               |
|  | [2018]                                                                       |
|  | zum Volltext                                                                 |
|  |                                                                              |
|  |                                                                              |

### o ... und kann dort als Volltext heruntergeladen werden

Zum Schluss: Google Scholar mit/ohne eduVPN:

## Mit eduVPN:

Die Einstellung in Google Scholar muss bei jeder **Remote**-Sitzung mit eduVPN neu eingestellt werden (siehe oben )

Ohne eduVPN:

Auch für Ihren **lokalen** Browser hat das Zufügen der Hochschulbibliothek Ansbach Vorteile, nämlich:

eine automatische Weiterleitung zur Fernleihfunktion des Bayerischen Bibliotheksverbundes.

Im lokalen Browser reicht es, die Einstellung einmalig zu treffen (bei aktivierten Cookies).